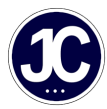

News > General News > How to see all IT Requests

## How to see all IT Requests

2023-11-13 - Lewis Ding - Comments (0) - General News

Did you know that you can view all the IT requests that staff have logged?

Follow the steps below to keep track of open tickets, in-progress tickets, and resolved tickets for your school(s) or trust:

- 1. Go to the JC Customer portal using the provided link: JC Computer Technologies Ltd (deskpro.com).
- Log in using your username (usually your email address) and chosen password. If you've forgotten your password, don't worry; contact our office at 01603 810343, and we'll reset it for you.
- 3. Once logged in, click on your initials at the top right of the page.
- 4. Under 'My Tickets,' you will see your school's name with a building icon. If you click on your school, you can view all of your tickets and even ask a question or reply to a ticket!